# Configurar a associação à rede local virtual (VLAN) em um roteador da série RV

## Objetivo

Uma Rede Local Virtual (VLAN) é uma sub-rede de Protocolo Internet (IP) logicamente separada cujos pontos finais são associados por função ou outras características compartilhadas. Isso possibilita que diferentes departamentos tenham redes separadas para que seus membros tenham acesso exclusivo a recursos.

Uma VLAN também permite o compartilhamento de recursos entre VLANs ativando o roteamento entre VLANs. Isso equivale à segurança, pois somente os membros de uma VLAN têm acesso aos recursos que passam por essa VLAN. Isso também significa economia, pois implantar uma VLAN significa ter redes separadas, mas comprar apenas um dispositivo. Por padrão, os roteadores da série RV têm uma VLAN padrão, VLAN1, que não pode ser excluída, editada ou alterada. Você pode criar até 6 VLANs, dependendo do modelo do seu dispositivo. As VLANs podem ser marcadas, não marcadas ou excluídas de portas específicas.

O objetivo deste artigo é mostrar como configurar a associação de VLAN em seu RV Series Router.

## Dispositivos aplicáveis

• Série RV — RV110W, RV130, RV130W, RV132W, RV134W

## Versão de software

- 1.2.0.10 RV110W
- 1.0.3.16 RV130, RV130W
- 1.0.0.17 RV132W
- 1.0.0.21 RV134W

## Configurar participação na VLAN

## Adicionar uma VLAN

Etapa 1. Inicie a sessão no utilitário baseado na Web do roteador e escolha **Networking > LAN >VLAN Membership**.

**Note:** As imagens neste artigo foram tiradas do roteador RV132W. As opções e terminologias podem variar dependendo do modelo do seu dispositivo.

| Getting Started       |
|-----------------------|
| Run Setup Wizard      |
| Status and Statistics |
| * Networking          |
| ▶ WAN                 |
| - LAN                 |
| LAN Configuration     |
| VLAN Membership       |
| Static DHCP           |
| DHCP Leased Client    |
| DMZ Host              |
| Port Management       |
| ▶ Routing             |
| Routing Table         |
| Dynamic DNS           |
| IP Mode               |
| ► IPv6                |
| Wireless              |
| Firewall              |
| ▶ VPN                 |
| ▶ QoS                 |
| Administration        |

Etapa 2. Clique em Adicionar Linha.

| v | VLAN Membership                |                                |                                    |                                         |          |          |          |  |  |
|---|--------------------------------|--------------------------------|------------------------------------|-----------------------------------------|----------|----------|----------|--|--|
|   | Create VLANs<br>Up to five VLA | and assign t<br>Ns total can b | he Outgoing Fra<br>e created. VLAN | ame Type.<br>I IDs must be in the range | (2-4094) |          |          |  |  |
|   | VLANs Setti                    | ing Table                      |                                    |                                         |          |          |          |  |  |
|   | Select                         | VLAN ID                        | Description                        | Inter VLAN Routing                      | Port 1   | Port 2   | Port 3   |  |  |
|   |                                | 1                              | Default                            | Disabled                                | Untagged | Untagged | Untagged |  |  |
|   |                                | 10                             | Accounting                         | Disabled                                | Tagged   | Tagged   | Tagged   |  |  |
|   |                                | 20                             | Sales                              | Disabled                                | Tagged   | Tagged   | Tagged   |  |  |
|   |                                | 30                             | Shipping                           | Disabled                                | Tagged   | Tagged   | Tagged   |  |  |
|   | Add Row                        | Edit                           | Delete                             |                                         |          |          |          |  |  |
|   | Save Cancel                    |                                |                                    |                                         |          |          |          |  |  |

Etapa 3. Insira um número de VLAN no campo *VLAN ID*. As IDs de VLAN devem estar no intervalo de 2 a 4094. Neste exemplo, 40 é usado como VLAN ID.

| VLAN Membership<br>Create VLANs and assign the Outgoing Frame Type.<br>Up to five VLANs total can be created. VLAN IDs must be in the range ( 2 - 4094 )<br>You must save before you can edit or delete. |             |         |             |                    |          |          |          |  |  |
|----------------------------------------------------------------------------------------------------|-------------|---------|-------------|--------------------|----------|----------|----------|--|--|
| VLANs Setting Table                                                                                                    |             |         |             |                    |          |          |          |  |  |
|                                                                                                    | Select      | VLAN ID | Description | Inter VLAN Routing | Port 1   | Port 2   | Port 3   |  |  |
|                                                                                                    |             | 1       | Default     | Disabled           | Untagged | Untagged | Untagged |  |  |
|                                                                                                    |             | 10      | Accounting  | Disabled           | Tagged   | Tagged   | Tagged   |  |  |
|                                                                                                    |             | 20      | Sales       | Disabled           | Tagged   | Tagged   | Tagged   |  |  |
|                                                                                                    |             |         | Shipping    | Disabled           | Tagged   | Tagged   | Tagged   |  |  |
|                                                                                                    |             | 40      | AfterSales  |                    | Tagged 🔻 | Tagged 🔻 | Tagged 🔹 |  |  |
| l                                                                                                    | Add Row     | Edit    | Delete      |                    |          |          |          |  |  |
|                                                                                                    | Save Cancel |         |             |                    |          |          |          |  |  |

Etapa 4. Digite uma descrição para a VLAN no campo *Description*. Neste exemplo, AfterSales é inserido.

| LAN Memb<br>Create VLANs a<br>Up to five VLANs<br>You must save to | ership<br>nd assign the Out<br>s total can be crea<br>before you can ec | lgoing Frame Type.<br>ated. VLAN IDs must be in th<br>dit or delete. | e range ( 2 - 4094 ) |          |          |          |  |  |  |
|--------------------------------------------------------------------|-------------------------------------------------------------------------|----------------------------------------------------------------------|----------------------|----------|----------|----------|--|--|--|
| VLANs Setting                                                      | g Table                                                                 |                                                                      |                      |          |          |          |  |  |  |
| Select                                                             | VLAN ID                                                                 | Description                                                          | Inter VLAN Routing   | Port 1   | Port 2   | Port 3   |  |  |  |
|                                                                    | 1                                                                       | Default                                                              | Disabled             | Untagged | Untagged | Untagged |  |  |  |
|                                                                    | 10                                                                      | Accounting                                                           | Disabled             | Tagged   | Tagged   | Tagged   |  |  |  |
|                                                                    | 20                                                                      | Sales                                                                | Disabled             | Tagged   | Tagged   | Tagged   |  |  |  |
|                                                                    | 30                                                                      | Shipping                                                             | Disabled             | Tagged   | Tagged   | Tagged   |  |  |  |
|                                                                    | 40                                                                      | AfterSales                                                           |                      | Tagged 🔹 | Tagged 🔻 | Tagged 🔹 |  |  |  |
| Add Row                                                            | Edit                                                                    | 00000                                                                |                      |          |          |          |  |  |  |
|                                                                    |                                                                         |                                                                      |                      |          |          |          |  |  |  |
| Save Cancel                                                        |                                                                         |                                                                      |                      |          |          |          |  |  |  |

#### Etapa 5. Clique em Salvar.

| Create VLANs and assign the Outgoing Frame Type,<br>Up to five VLANs total can be created, VLAN IDs must be in the range (2 - 4094)<br>You must save before you can edit or delete. |         |             |                    |          |          |          |  |
|----------------------------------------------------------------------------------------------------|---------|-------------|--------------------|----------|----------|----------|--|
| VLANs Setting Table                                                                                                    |         |             |                    |          |          |          |  |
| Select                                                                                                    | VLAN ID | Description | Inter VLAN Routing | Port 1   | Port 2   | Port 3   |  |
|                                                                                                    | 1       | Default     | Disabled           | Untagged | Untagged | Untagged |  |
|                                                                                                    | 10      | Accounting  | Disabled           | Tagged   | Tagged   | Tagged   |  |
|                                                                                                    | 20      | Sales       | Disabled           | Tagged   | Tagged   | Tagged   |  |
|                                                                                                    | 30      | Shipping    | Disabled           | Tagged   | Tagged   | Tagged   |  |
|                                                                                                    | 40      | AfterSales  |                    | Tagged 🔻 | Tagged 🔻 | Tagged • |  |
| Add Row                                                                                                    | Edit    | Delete      |                    |          |          |          |  |

Agora você deve ter adicionado com êxito uma VLAN ao seu RV Series Router. Uma mensagem de confirmação de que as definições de configuração foram salvas com êxito será exibida na parte superior da página Associação de VLAN.

| VLAN Men                                       | VLAN Membership                                                                                                    |             |                    |          |          |          |  |  |  |  |
|------------------------------------------------|----------------------------------------------------------------------------------------------------|-------------|--------------------|----------|----------|----------|--|--|--|--|
| Config                                         | Configuration settings have been saved successfully                                                                                                    |             |                    |          |          |          |  |  |  |  |
| Create VLANs<br>Up to five VLA<br>You must sav | Create VLANs and assign the Outgoing Frame Type.<br>Up to five VLANs total can be created. VLAN IDs must be in the range (2 - 4094)<br>You must save before you can edit or delete. |             |                    |          |          |          |  |  |  |  |
| VLANs Sett                                     | ting Table                                                                                                    |             |                    |          |          |          |  |  |  |  |
| Select                                         | VLAN ID                                                                                                    | Description | Inter VLAN Routing | Port 1   | Port 2   | Port 3   |  |  |  |  |
|                                                | 1                                                                                                    | Default     | Disabled           | Untagged | Untagged | Untagged |  |  |  |  |
|                                                | 10                                                                                                    | Accounting  | Disabled           | Tagged   | Tagged   | Tagged   |  |  |  |  |
|                                                | 20                                                                                                    | Sales       | Disabled           | Tagged   | Tagged   | Tagged   |  |  |  |  |
|                                                | 30                                                                                                    | Shipping    | Disabled           | Tagged   | Tagged   | Tagged   |  |  |  |  |
|                                                | 40                                                                                                    | AfterSales  |                    | Tagged 👻 | Tagged 👻 | Tagged 👻 |  |  |  |  |
| Add Row                                        | Add Row Edit Delete                                                                                                    |             |                    |          |          |          |  |  |  |  |
| Save                                           | Cancel                                                                                                    |             |                    |          |          |          |  |  |  |  |

## Adicionar um membro

Etapa 1. Para adicionar membros a uma VLAN, marque a caixa de seleção da VLAN apropriada. Neste exemplo, um membro será adicionado à VLAN 40, AfterSales.

| ٧ | VLAN Membership                                 |                                                       |                                                                                 |                       |          |          |          |  |  |
|---|-------------------------------------------------|-------------------------------------------------------|---------------------------------------------------------------------------------|-----------------------|----------|----------|----------|--|--|
|   | Create VLANs<br>Up to five VLA<br>You must save | s and assign the<br>Ns total can be<br>before you can | e Outgoing Frame Type.<br>e created. VLAN IDs must be in t<br>e edit or delete. | he range ( 2 - 4094 ) |          |          |          |  |  |
|   | VLANs Sett                                      | ing Table                                             |                                                                                 |                       |          |          |          |  |  |
|   | Select                                          | VLAN ID                                               | Description                                                                     | Inter VLAN Routing    | Port 1   | Port 2   | Port 3   |  |  |
|   |                                                 | 1                                                     | Default                                                                         | Disabled              | Untagged | Untagged | Untagged |  |  |
|   |                                                 | 10                                                    | Accounting                                                                      | Disabled              | Tagged   | Tagged   | Tagged   |  |  |
|   |                                                 | 20                                                    | Sales                                                                           | Disabled              | Tagged   | Tagged   | Tagged   |  |  |
|   |                                                 | 30                                                    | Shipping                                                                        | Disabled              | Tagged   | Tagged   | Tagged   |  |  |
|   |                                                 | 40                                                    | AfterSales                                                                      |                       | Tagged 🔻 | Tagged 🔻 | Tagged 🔻 |  |  |
|   | Add Row                                         | Edit                                                  | Delete                                                                          |                       |          |          |          |  |  |
|   | Save                                            | Cancel                                                |                                                                                 |                       |          |          |          |  |  |

#### Etapa 2. Clique em Editar.

| 1 | VLAN Membership                                 |                                                     |             |                    |          |          |          |  |  |
|---|-------------------------------------------------|-----------------------------------------------------|-------------|--------------------|----------|----------|----------|--|--|
|   | Create VLANs<br>Up to five VLA<br>You must save | and assign the<br>Ns total can be<br>before you can |             |                    |          |          |          |  |  |
|   | VLANs Setti                                     | ng Table                                            |             |                    |          |          |          |  |  |
|   | Select                                          | VLAN ID                                             | Description | Inter VLAN Routing | Port 1   | Port 2   | Port 3   |  |  |
|   |                                                 | 1                                                   | Default     | Disabled           | Untagged | Untagged | Untagged |  |  |
|   |                                                 | 10                                                  | Accounting  | Disabled           | Tagged   | Tagged   | Tagged   |  |  |
|   |                                                 | 20                                                  | Sales       | Disabled           | Tagged   | Tagged   | Tagged   |  |  |
|   |                                                 | 30                                                  | Shipping    | Disabled           | Tagged   | Tagged   | Tagged   |  |  |
|   | <b>2</b>                                        | 40                                                  | AfterSales  |                    | Tagged 🔻 | Tagged 🔻 | Tagged 🔻 |  |  |
|   | Add Row                                         | Edit                                                | Delete      |                    |          |          |          |  |  |
|   | Save                                            | Cancel                                              |             |                    |          |          |          |  |  |

Etapa 3. (Opcional) Marque a caixa de seleção para desativar o roteamento entre VLANs. Se a interVLAN estiver ativada, você precisará atribuir um endereço IP às VLANs que serão incluídas na capacidade de roteamento.

Note: Neste exemplo, Inter VLAN Routing é deixado desmarcado ou desabilitado.

| V                                                                                                    | VLAN Membership |           |             |                    |          |          |          |  |  |
|----------------------------------------------------------------------------------------------------|-----------------|-----------|-------------|--------------------|----------|----------|----------|--|--|
| Create VLANs and assign the Outgoing Frame Type.<br>Up to five VLANs total can be created. VLAN IDs must be in the range (2 - 4094)<br>You must save before you can edit or delete. |                 |           |             |                    |          |          |          |  |  |
| L                                                                                                    | VLANs Setti     | ing Table |             |                    |          |          |          |  |  |
| L                                                                                                    | Select          | VLAN ID   | Description | Inter VLAN Routing | Port 1   | Port 2   | Port 3   |  |  |
| L                                                                                                    |                 | 1         | Default     | Disabled           | Untagged | Untagged | Untagged |  |  |
| L                                                                                                    |                 | 10        | Accounting  | Disabled           | Tagged   | Tagged   | Tagged   |  |  |
| L                                                                                                    |                 | 20        | Sales       | Disabled           | Tagged   | Tagged   | Tagged   |  |  |
| L                                                                                                    |                 | 30        | Shipping    | Disabled           | Tagged   | Tagged   | Tagged   |  |  |
| L                                                                                                    |                 | 40        | AfterSales  |                    | Tagged 🔻 | Tagged 🔻 | Tagged 🔻 |  |  |
|                                                                                                    | Add Row         | Edit      | Delete      |                    |          |          |          |  |  |
|                                                                                                    | Save Cancel     |           |             |                    |          |          |          |  |  |

Etapa 4. Escolha uma tag de VLAN na porta de sua preferência. Clique na seta suspensa e escolha Sem marcas, Marcado ou Excluído.

- Não marcado A interface é um membro não marcado da VLAN. Os quadros da VLAN são enviados sem marcação para a VLAN da porta.
- Tagged A interface é um membro marcado da VLAN. Os quadros da VLAN são enviados marcados para a VLAN da porta.
- Excluído A porta não é atualmente um membro da VLAN. Essa é a configuração padrão para todas as portas quando a VLAN é criada.

**Note:** Neste exemplo, a VLAN AfterSales é marcada como membro da Porta 1, Porta 2 e Porta 3.

| ٧                                                                | VLAN Membership                                                                                                    |         |             |                    |                    |          |          |   |  |  |
|------------------------------------------------------------------|----------------------------------------------------------------------------------------------------|---------|-------------|--------------------|--------------------|----------|----------|---|--|--|
|                                                                  | Create VLANs and assign the Outgoing Frame Type.<br>Up to five VLANs total can be created. VLAN IDs must be in the range (2 - 4094) |         |             |                    |                    |          |          |   |  |  |
| You must save before you can edit or delete. VLANs Setting Table |                                                                                                    |         |             |                    |                    |          |          |   |  |  |
| L                                                                | Select                                                                                                    | VLAN ID | Description | Inter VLAN Routing | Port 1             | Port 2   | Port 3   | 1 |  |  |
| L                                                                |                                                                                                    | 1       | Default     | Disabled           | Untagged           | Untagged | Untagged |   |  |  |
|                                                                  |                                                                                                    | 10      | Accounting  | Disabled           | Tagged             | Tagged   | Tagged   |   |  |  |
| L                                                                |                                                                                                    | 20      | Sales       | Disabled           | Tagged             | Tagged   | Tagged   |   |  |  |
|                                                                  |                                                                                                    | 30      | Shipping    | Disabled           | Tagged             | Tagged   | Tagged   |   |  |  |
| L                                                                |                                                                                                    | 40      | AfterSales  |                    | Tagged 🔹           | Tagged 🔻 | Tagged 🔹 |   |  |  |
| L                                                                | Add Row                                                                                                    | Edit    | Delete      |                    | Untagged<br>Tagged |          |          |   |  |  |
|                                                                  | Save                                                                                                    | Cancel  |             |                    | Excanded           |          |          |   |  |  |

Etapa 5. Clique em Salvar.

| V                                                                                                    | VLAN Membership |           |             |                    |          |          |          |  |  |  |
|----------------------------------------------------------------------------------------------------|-----------------|-----------|-------------|--------------------|----------|----------|----------|--|--|--|
| Create VLANs and assign the Outgoing Frame Type.<br>Up to five VLANs total can be created. VLAN IDs must be in the range (2 - 4094)<br>You must save before you can edit or delete. |                 |           |             |                    |          |          |          |  |  |  |
|                                                                                                    | VLANs Sett      | ing Table |             |                    |          |          |          |  |  |  |
|                                                                                                    | Select          | VLAN ID   | Description | Inter VLAN Routing | Port 1   | Port 2   | Port 3   |  |  |  |
|                                                                                                    |                 | 1         | Default     | Disabled           | Untagged | Untagged | Untagged |  |  |  |
|                                                                                                    |                 | 10        | Accounting  | Disabled           | Tagged   | Tagged   | Tagged   |  |  |  |
|                                                                                                    |                 | 20        | Sales       | Disabled           | Tagged   | Tagged   | Tagged   |  |  |  |
|                                                                                                    |                 | 30        | Shipping    | Disabled           | Tagged   | Tagged   | Tagged   |  |  |  |
|                                                                                                    |                 | 40        | AfterSales  |                    | Tagged 🔻 | Tagged 🔻 | Tagged 🔻 |  |  |  |
|                                                                                                    | Add Row         | Edit      | Delete      |                    |          |          |          |  |  |  |
|                                                                                                    | Save            | Cancel    |             |                    |          |          |          |  |  |  |

Agora você deve ter adicionado com êxito um membro à sua VLAN. Uma mensagem de confirmação de que as definições de configuração foram salvas com êxito será exibida na parte superior da página Membros da VLAN.

| VLAN                          | VLAN Membership                                                                                                    |             |                    |          |          |          |  |  |  |
|-------------------------------|----------------------------------------------------------------------------------------------------|-------------|--------------------|----------|----------|----------|--|--|--|
|                               | Configuration settings have been saved successfully                                                                                                    |             |                    |          |          |          |  |  |  |
| Create<br>Up to fiv<br>You mu | Create VLANs and assign the Outgoing Frame Type.<br>Up to five VLANs total can be created. VLAN IDs must be in the range ( 2 - 4094 )<br>You must save before you can edit or delete. |             |                    |          |          |          |  |  |  |
| VLAN                          | s Setting Table                                                                                                    |             |                    |          |          |          |  |  |  |
| Sele                          | ct VLAN ID                                                                                                    | Description | Inter VLAN Routing | Port 1   | Port 2   | Port 3   |  |  |  |
|                               | 1                                                                                                    | Default     | Disabled           | Untagged | Untagged | Untagged |  |  |  |
|                               | 10                                                                                                    | Accounting  | Disabled           | Tagged   | Tagged   | Tagged   |  |  |  |
|                               | 20                                                                                                    | Sales       | Disabled           | Tagged   | Tagged   | Tagged   |  |  |  |
|                               | 30                                                                                                    | Shipping    | Disabled           | Tagged   | Tagged   | Tagged   |  |  |  |
| V                             |                                                                                                    | AfterSales  |                    | Tagged 👻 | Tagged 👻 | Tagged 👻 |  |  |  |
| Add                           | Add Row Edit Delete                                                                                                    |             |                    |          |          |          |  |  |  |
| Save                          | Cancel                                                                                                    |             |                    |          |          |          |  |  |  |

## Atribuir um endereço IP à VLAN

Etapa 1. Clique em LAN > Configuração de LAN.

| Getting Started       |
|-----------------------|
| Run Setup Wizard      |
| Status and Statistics |
| Networking            |
| ▶ WAN                 |
| ▼ LAN                 |
| LAN Configuration     |
| VLAN Membership       |
| Static DHCP           |
| DHCP Leased Client    |
| DMZ Host              |
| Port Management       |
| ▶ Routing             |
| Routing Table         |
| Dynamic DNS           |
| IP Mode               |
| Wireless              |
| Firewall              |
| ▶ VPN                 |
| ▶ QoS                 |
| Administration        |

Etapa 2. Clique na seta suspensa VLAN e escolha a VLAN que precisa ser atribuída com um endereço IP.

Note: Neste exemplo, adicionaremos um endereço IP à VLAN 40.

| LAN Configuration     |                                             |
|-----------------------|---------------------------------------------|
| Network               |                                             |
| Host Name:            | RV134W                                      |
| Domain Name:          |                                             |
| IPv4                  |                                             |
| VLAN:                 |                                             |
| Local IP Address:     | 1<br>10 . 168 . 105 . 1 (Hint: 192.168.1.1) |
| Subnet Mask:          | 30 . 255 . 255 . 0<br>40                    |
| Server Settings(DHCP) |                                             |

Etapa 3. No campo *Local IP Address*, insira o endereço IP que você precisa atribuir para essa VLAN.

Note: Neste exemplo, estamos atribuindo o endereço IP 192.168.40.1 à VLAN 40.

| LAN Configuration |        |       |       |     |                     |
|-------------------|--------|-------|-------|-----|---------------------|
| Network           |        |       |       |     |                     |
| Hest Name:        | RV134\ | N     |       |     |                     |
| Domain Name:      |        |       |       |     |                     |
| IPv4              |        |       |       |     |                     |
| VLAN:             | 40 👻   |       |       |     | _                   |
| Local IP Address: | 192    | 168   | 40    | 1   | (Hint: 192 168 1 1) |
| Subnet Mask       | 255    | . 255 | . 255 | . 0 |                     |

Etapa 4. Insira a máscara de sub-rede para a VLAN no campo Subnet Mask.

| LAN Configuration |        |       |       |    |                     |
|-------------------|--------|-------|-------|----|---------------------|
| Network           |        |       |       |    |                     |
| Hest Name:        | RV134V | N     |       |    |                     |
| Domain Name:      |        |       |       |    |                     |
| IPv4              |        |       |       |    |                     |
| VLAN:             | 40 👻   |       |       |    |                     |
| Local IP Address: | 192    | 168   | 40    | 1  | (Hint: 192 168 1 1) |
| Subnet Mask:      | 255    | . 255 | . 255 | .0 |                     |

### Etapa 5. Clique em **Salvar**.

| DHCP Option   | 1 66/150 & 67 <sup>.</sup> | 🔲 Enable |  |  |
|---------------|----------------------------|----------|--|--|
| TFTP Server   | Host Name:                 |          |  |  |
| TETP Server   | IP:                        |          |  |  |
| Configuration | Filename.                  |          |  |  |
| Save          | Cancel                     |          |  |  |

Agora você deve ter atribuído com êxito um endereço IP à VLAN.

#### Sobre esta tradução

A Cisco traduziu este documento com a ajuda de tecnologias de tradução automática e humana para oferecer conteúdo de suporte aos seus usuários no seu próprio idioma, independentemente da localização.

Observe que mesmo a melhor tradução automática não será tão precisa quanto as realizadas por um tradutor profissional.

A Cisco Systems, Inc. não se responsabiliza pela precisão destas traduções e recomenda que o documento original em inglês (link fornecido) seja sempre consultado.